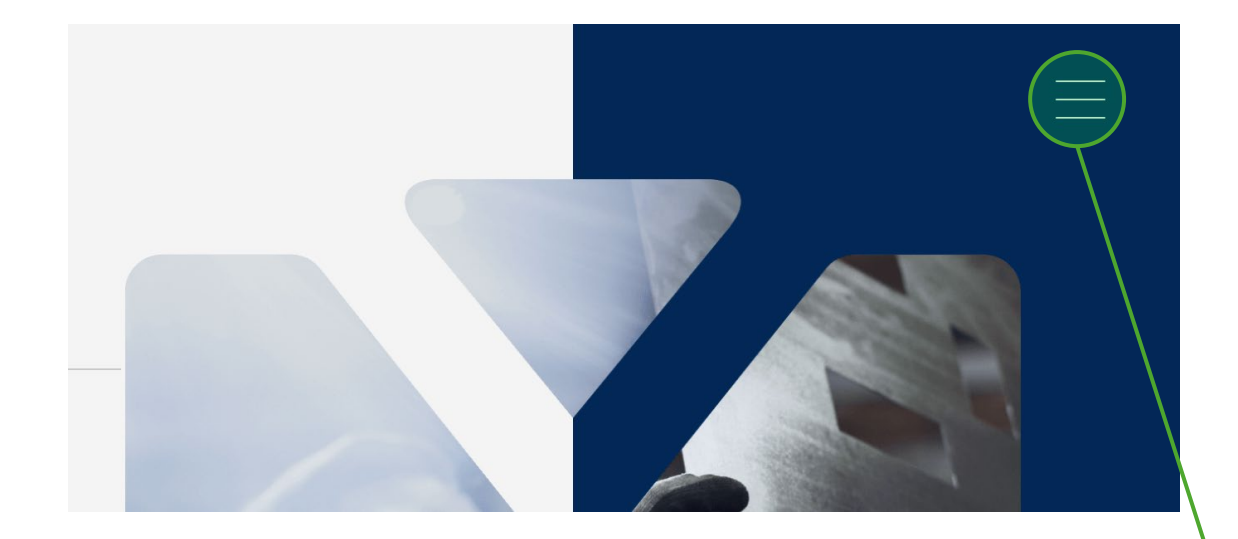

Sur le site <u>www.comiteperform.ca</u> cliquez sur le bouton menu en haut à droite, puis sur « **connexion** ».

| Contact                                      | Industrie            |
|----------------------------------------------|----------------------|
| Salle de presse                              |                      |
| Actualités                                   | Axes d'interventions |
| Infolettre                                   | Apprendre            |
| Politique<br>de confidentialité<br>Connexion | Publications         |
|                                              | Événements           |
|                                              | Formations à venir   |
|                                              | PERFORM              |
|                                              |                      |
|                                              |                      |

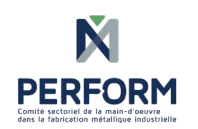

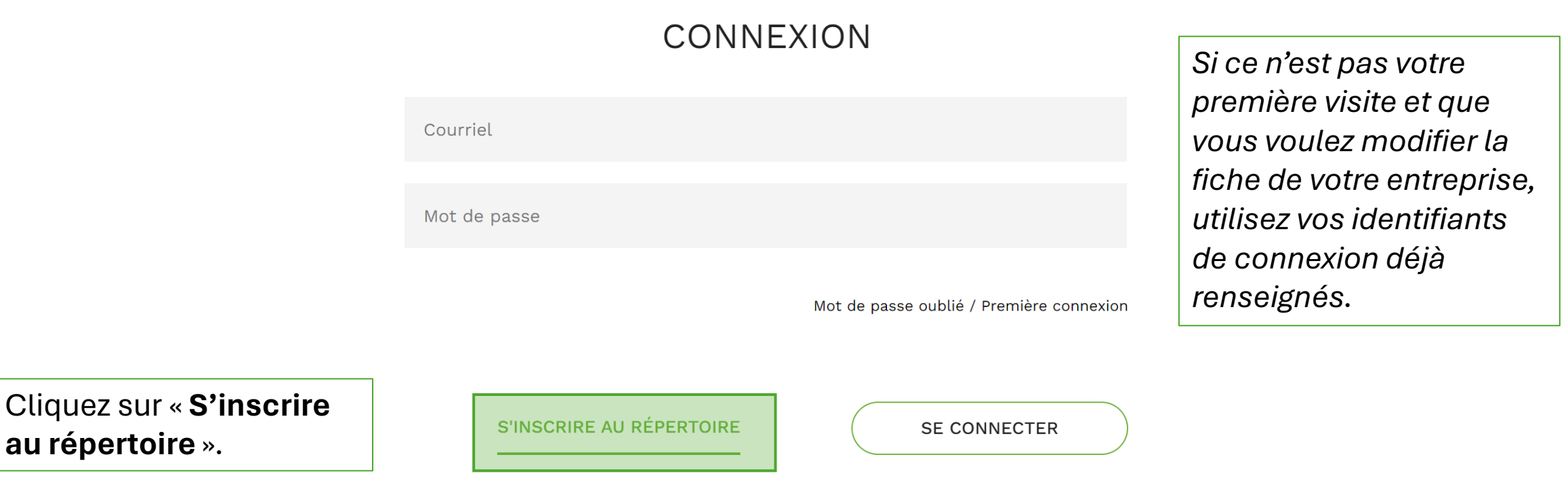

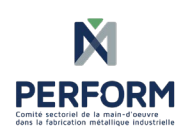

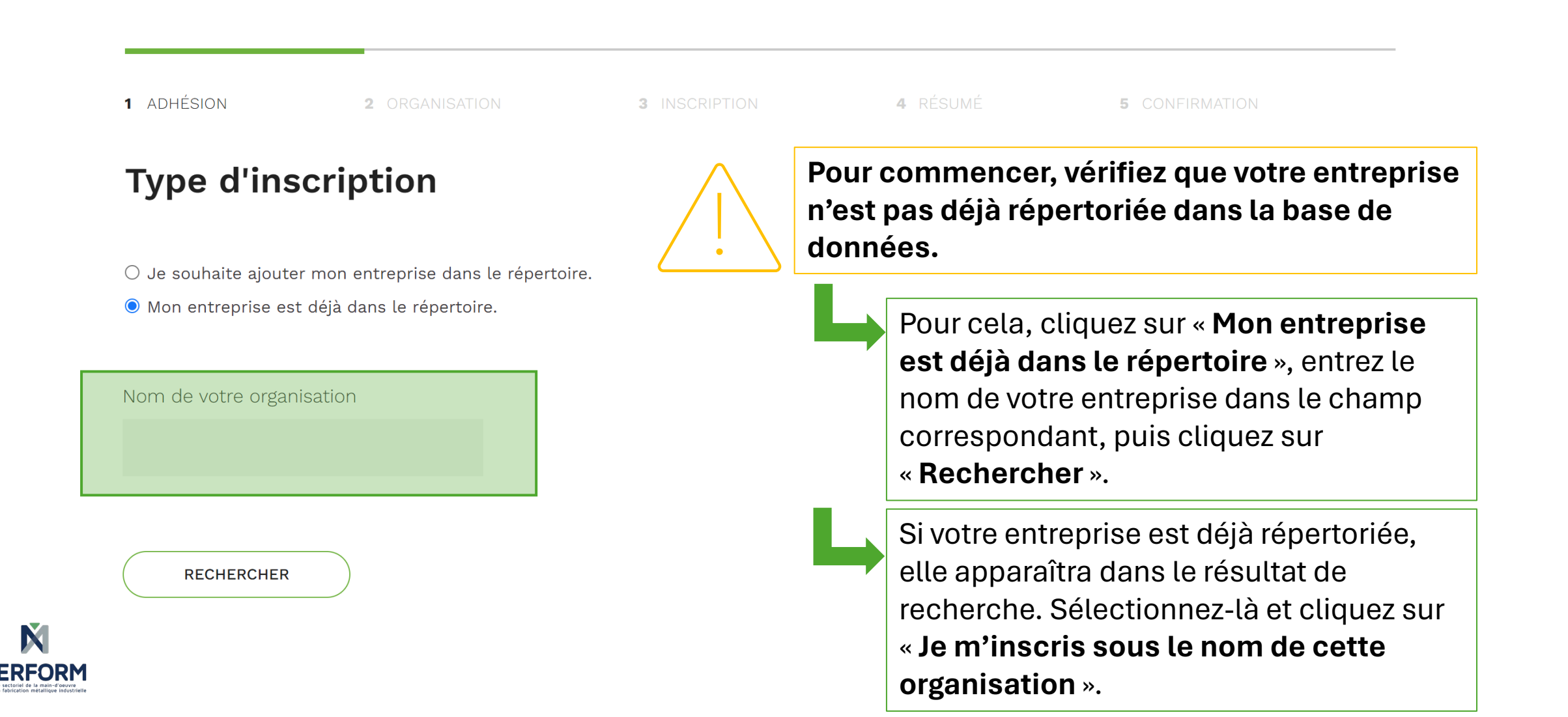

| 1 ADHÉSION<br>Type d'ins                                                                                     | 2 ORGANISATION                                                                 | 3 INSCRIPTION                                                          | 4 RÉSUMÉ                                                                                                    | 5 PAIEMENT            | 6 CONFIRMATIO | V       |
|----------------------------------------------------------------------------------------------------|--------------------------------------------------------------------------------|------------------------------------------------------------------------|----------------------------------------------------------------------------------------------------|-----------------------|---------------|---------|
| <ul> <li>Je souhaite ajout</li> <li>Mon entreprise es</li> <li>Entreprise<br/>Du 17 avril 2024 au</li> </ul> | er mon entreprise dans le ré<br>st déjà dans le répertoire.<br>16 avril 2025   | bertoire.<br>Si votre e<br>dans la b<br>l'option c<br>« <b>Suivant</b> | Si votre entreprise ne figurait pas déjà<br>dans la base de données, cliquez sur<br>l'option correspondante, puis cliquez su<br>« <b>Suivant</b> ». |                       |               |         |
| <b>EMPLOYÉ.E.S</b><br>Indiquez le no<br>Nombre maximum                                                       | <b>DE VOTRE ORGANISATIO</b><br>mbre de personne qui pou<br>n : 10<br><b>\$</b> | <b>v</b><br>rraient avoir accès à notre e                              | espace membre (C                                                                                                    | Cette information est | optionnelle). | 0.00 \$ |

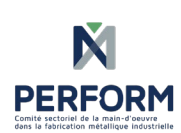

Pour toute question relative à l'inscription, ou en cas de problème, écrivez à <u>damien.wipf@comiteperform.ca</u>

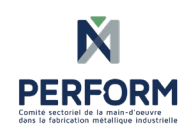